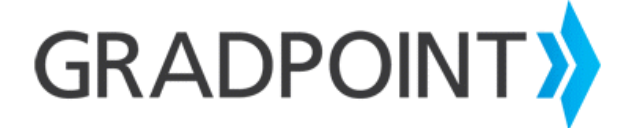

## Marking Enrollments Complete as a Teacher User

## To mark enrollments complete as a teacher user:

- 1. Log in to GradPoint.
- 2. If prompted, select the **Teacher** role.
- 3. From the main menu, select **Performance**.
- 4. When prompted, select a course.
- 5. On the next screen, click **Final Grades** at the top of the screen.
- 6. Using the check boxes to the left of each student's name, select the desired students.
- 7. Next, click Mark Enrollments Complete. A confirmation message will appear.
- 8. Click Yes.
- 9. To return to your homepage, click **Home** from the main menu.